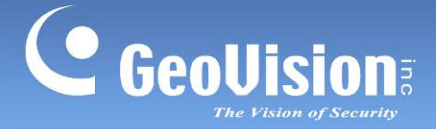

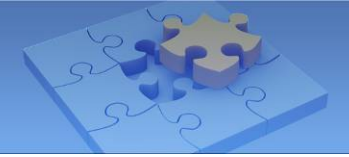

## **GV-Selector Web**

The GV-Selector Web is designed for quick online search and filter through the GV-IP Camera database and clear display of camera specification comparison. You can select up to 5 IP cameras for specification comparison by specifying camera type and featured functions.

## 1.1 Specifications

| Supported Browser | IE 8 or later                                                   |  |  |  |
|-------------------|-----------------------------------------------------------------|--|--|--|
|                   | Chrome 40.0.2214.94 m or later                                  |  |  |  |
|                   | Firefox 35.0.1 or later                                         |  |  |  |
|                   | Safari 5.1.7 or later                                           |  |  |  |
| Functions         | Camera filter                                                   |  |  |  |
|                   | <ul> <li>Specification comparison of up to 5 cameras</li> </ul> |  |  |  |

## 1.2 Operating GV-Selector Web

Follow the steps below to use GV-Selector Web.

- 1. Go to GeoVision website <u>www.geovision.com.tw</u> and find **GV-Selector Web**.
- 2. On the left pane, select the desired features or functions. The cameras are sorted and displayed on the right.

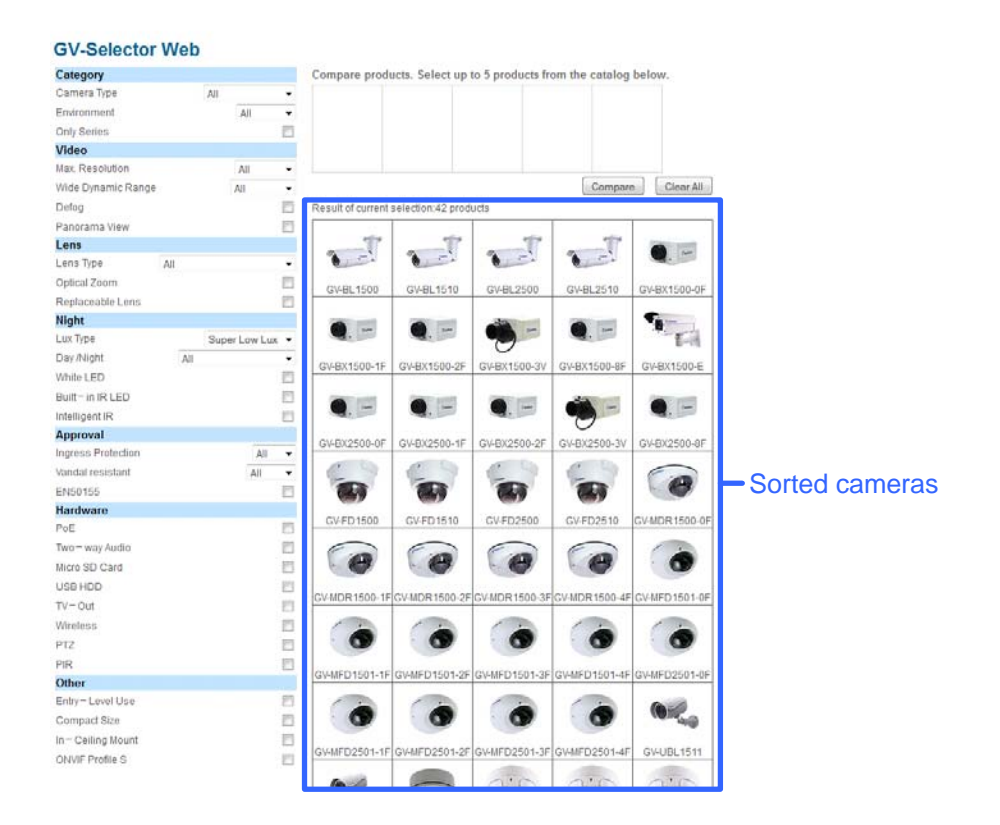

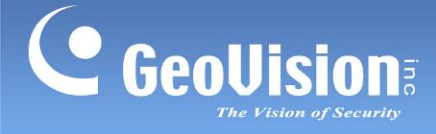

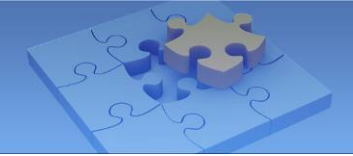

3. Click the camera icons to select up to 5 cameras for comparison. Click **Compare**.

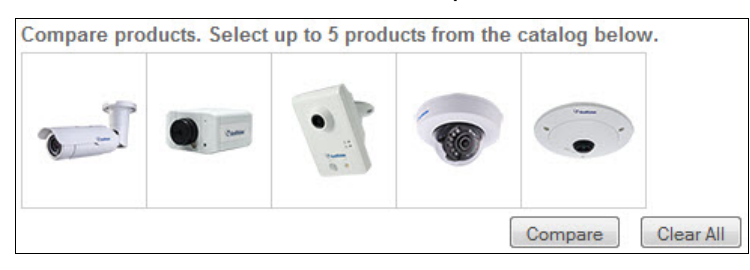

To de-select a camera, click the desired camera icon.

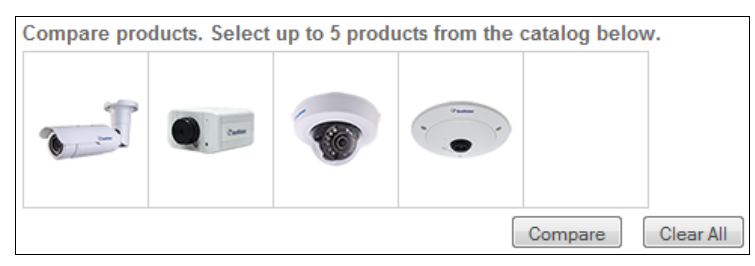

4. The specification comparison chart comes up as follows. The light green highlights indicate the different specifications among selected cameras.

|                                  |                                    | Q. 000                          |                                 | 6                               |                                   |
|----------------------------------|------------------------------------|---------------------------------|---------------------------------|---------------------------------|-----------------------------------|
|                                  | BL1200                             | BX1300-0F                       | CA220                           | EFD2100-0F                      | FE2301                            |
| Camera                           |                                    |                                 |                                 |                                 |                                   |
| Image Sensor                     | 1/3" Low Lux CMOS                  | 1/2.5" CMOS                     | 1/2.5" CMOS                     | 1/2.8" Low Lux CMOS             | 1/2.5" CMOS                       |
| Min. Illumination<br>(Color)     | 0.05 Lux                           | 0.15 Lux                        | 0.15 Lux                        | 0.07 Lux                        | 0.15 Lux                          |
| Min. Illumination<br>(B/W)       | 0.03 Lux                           | 0.1 Lux                         | 0.1 Lux                         | 0.04 Lux                        | 0.1 Lux                           |
| Mini. Illumination<br>(IR On)    | 0 Lux                              |                                 |                                 | 0 Lux                           |                                   |
| Shutter Speed                    | Auto, Manual (1/5 ~ 1/8000 sec)    | Auto, Manual (1/5 ~ 1/8000 sec) | Auto, Manual (1/5 ~ 1/8000 sec) | Auto, Manual (1/5 ~ 1/8000 sec) | ) Auto, Manual (1/5 ~ 1/8000 sec) |
| Gain Control                     | Auto                               | Auto                            | Auto                            | Auto                            | Auto                              |
| 5/N Ratio                        | 50 dB                              | 45 dB                           | 45 dB                           | 48 dB                           | 45 dB                             |
| Low Lux                          | Yes                                | No                              | No                              | Yes                             | No                                |
| Super Low Lux                    | No                                 | No                              | No                              | No                              | No                                |
| WDR Pro                          | No                                 | No                              | No                              | No                              | No                                |
| WDR                              | Yes                                | Yes                             | Yes                             | Yes                             | Yes                               |
| Intelligent IR                   | Yes                                | No                              | No                              | Yes                             | No                                |
| Panorama View                    | No                                 | No                              | No                              | No                              | Ves                               |
| Operation                        |                                    |                                 |                                 |                                 |                                   |
| video Compression                | H.264, MJPEG                       | H.264, MJPEG                    | H.264, MJPEG                    | H.264, MJPEG                    | H.264, MJPEG                      |
| video Resolution                 | 1280 × 1024                        | 1280 × 1024                     | 1920 × 1080                     | 1920 × 1080                     | 1440 × 1376                       |
| Max. Frame Rate                  | 30 FPS                             | 30 FPS                          | 30 FPS                          | 25 FPS                          | 15 FPS                            |
| Audio Compression                | G.711, AAC(optional)               | G.711, AAC(optional)            | G.711, AAC(optional)            | G.711, AAC(optional)            | G.711, AAC(optional)              |
| Optical Lens                     |                                    |                                 |                                 |                                 |                                   |
| Day/Night(With Removable<br>ICR) | Yes                                | Yes                             | No                              | Yes                             | No                                |
| Day/Night(Electronic)            | No                                 | No                              | Yes                             | No                              | Yes                               |
| Focal Length                     | 3 ~ 9 mm                           | 4/8/12/2.8~12 mm                | 3.35 mm                         | 2.8 / 3.6 mm                    | 1.05 mm                           |
| Max. Aperture                    | F/1.2                              | F1.5, F1.6, F1.6, F1.4          | F/2.4                           | F1.8, F1.8                      | F/2.8                             |
| Mechanical PTZ                   |                                    |                                 |                                 |                                 |                                   |
| Pan Range                        | No                                 | No                              | No                              | No                              | No                                |
| Tilt Range                       | No                                 | No                              | No                              | No                              | No                                |
| Optical Zoom                     | No                                 | No                              | No                              | No                              | No                                |
| Digital Zoom                     | No                                 | No                              | No                              | No                              | No                                |
| Hardware                         |                                    |                                 |                                 |                                 |                                   |
| PoE                              | Yes                                | Ves                             | Yes                             | Ves                             | Yes                               |
| Two-way Audio                    | Yes                                | Yes                             | Yes                             | No                              | Yes                               |
| Built-in Microphone              | No                                 | Yes                             | Yes                             | Yes                             | Ves                               |
| Built-in Speaker                 | No                                 | No                              | Ves                             | No                              | Yes                               |
| Digital I/O                      | 1/1                                | 1/1                             | 0/0                             | 0/0                             | 1/1                               |
| Auto Iris                        | Yes                                | No                              | No                              | No                              | No                                |
| TV-Out                           | No                                 | Yes                             | No                              | No                              | No                                |
| Micro SD Card                    | Yes                                | Yes                             | Yes                             | No                              | Yes                               |
| USB hard drive                   | No                                 | Yes                             | No                              | No                              | No                                |
| Wireless                         | No                                 | Yes                             | No                              | No                              | No                                |
| PIR Sensor                       | No                                 | No                              | Yes                             | No                              | No                                |
| White Illumination LED           | -                                  | -                               | Ves                             | -                               | 1                                 |
| Max. IR Distance                 | 40 m (131 ft.)                     | No                              | No                              | 15 m (50 ft.)                   | No                                |
| General                          |                                    |                                 |                                 |                                 |                                   |
| Environment Temperature          | - 30 °C ~ 50 °C (- 22 °F ~ 122 °F) | 0 °C ~ 50 °C (32 °F ~ 122 °F)   | 0 °C ~ 50 °C (32 °F ~ 122 °F)   | 0 °C ~ 45 °C (32 °F ~ 113 °F)   | 0 °C ~ 50 °C (32 °F ~ 122 °F)     |
| Dowar Source                     | 121/ DC / 241/ AC / PoE (802 3+P)  | 121/ DC / PoE (802 3af)         | 5V/DC / PoE (802 3+0            | 121/ DC / PoE (802 3af)         | 121/ DC / 241/ AC / PoE (802 3af  |